#### SMI – Supplier Managed Inventory

Mittels Supplier Managed Inventory (SMI) wird dem Lieferanten ein tiefere Zusammenarbeit entlang des Supply Chain Prozesses ermöglicht.

Damit bekommt der Lieferant Einblick über den Lagerbestand seiner Teile, bekommt Minimum und Maximum Grenzen zugeteilt entsprechend derer er bach eignem ermessen liefern muss.

Weitere Kenngrößen die die zu liefernde Menge beeinflussen sind Transitzeiten oder tägliche Verbrauchsmengen im Kundenwerk.

So kann der Lieferant immer entsprechend handeln wenn der tägliche Verbrauch ansteigt oder Minimum und Maximum Bestände sich ändern.

Um die mittels SMI verwalteten Teile einzusehen klicken sie im Navigator auf 'Supplier Managed Inventory' -> 'Teileübersicht'.

You may specify the search criteria for the parts you wish to view.

| <b>⊞</b> Kanban               | SMI SMI-Teileübersicht anzeigen |                |  |  |  |  |  |  |
|-------------------------------|---------------------------------|----------------|--|--|--|--|--|--|
| Supplier Managed<br>Inventory | Suchkriterien                   |                |  |  |  |  |  |  |
| SMI-Konsole                   | Werk                            | Magna Aurora 💌 |  |  |  |  |  |  |
| Teileübersicht                | Lieferadresse                   | Magna 375 💌    |  |  |  |  |  |  |
| 🖬 Sendungen                   | Teil                            | < Alle > 🔽     |  |  |  |  |  |  |
| <b>±</b> Wareneingänge        | Bestandsstatus                  | < Alle >       |  |  |  |  |  |  |
|                               | Art                             | < Alle >       |  |  |  |  |  |  |
| Expressfracht                 | Status                          | < Alle > 💌     |  |  |  |  |  |  |
| <b> ■</b> Versandleistung     |                                 | Weiter         |  |  |  |  |  |  |
| + Mangelhafte Materialien     |                                 |                |  |  |  |  |  |  |

Die Teileübersicht zeigt alle Teile an, die entsprechend der Filterkriterien zutreffen.

#### Supplier Managed Inventory Teileübersicht

| Versandinformationen  |                              |                                               |     |    |            |               |                 |       |          |                    |           |
|-----------------------|------------------------------|-----------------------------------------------|-----|----|------------|---------------|-----------------|-------|----------|--------------------|-----------|
| Werk                  |                              |                                               |     |    |            | Lieferadresse |                 |       |          |                    |           |
| Magna Aurora          |                              |                                               |     |    | Magna 375  |               |                 |       |          |                    |           |
| Suchkriterien         |                              |                                               |     |    |            |               |                 |       |          |                    |           |
| Teil                  |                              | Bestandsstatus Art Status                     |     |    |            |               |                 |       |          |                    |           |
| Alle                  |                              | Alle                                          |     |    |            |               | Alle A          |       |          | Alle               |           |
| Teileübersicht        | Teileübersicht 1 bis 3 von 3 |                                               |     |    |            |               |                 |       |          |                    |           |
| Teilenummer           | Min. Me                      | n. Menge Max. Menge Maßeinheit Letzte Lieferm |     |    |            |               | Letztes Lieferd | latum | FZ-Menge | "In Transit"-Menge | Auf Lager |
| 1234                  | 250                          |                                               | 600 | KG | 160        |               | 12-21-2010 2    |       | 26,080   | 90                 | 200       |
| 5678                  | 300 800 EA 0                 |                                               |     |    |            |               |                 |       | 0        | 20                 | 500       |
| 9012 200 600 EA 2,880 |                              |                                               |     |    | 12-21-2010 |               | 240,638         | 0     | 800      |                    |           |

Hier sehen sie alle Größen wie Minimum und Maximum Bestand, In-Transit Mengen, Lagerbestand und Daten über die letzte Lieferung und die kumulierte gelieferte Menge ("FZ Menge").

Es gibt eine weitere Übersicht über die Teilenutzung – benutzen sie dafür den Link "Supplier Managed Inventory" -> "Teilenutzung" im Navigator.

| <b>⊞</b> Kanban                    | SMI SMI-Teilen | SMI SMI-Teilenutzung anzeigen |  |  |  |  |  |  |  |  |
|------------------------------------|----------------|-------------------------------|--|--|--|--|--|--|--|--|
| Supplier Managed<br>Inventory      | Suchkriterien  | Suchkriterien                 |  |  |  |  |  |  |  |  |
| <u>SMI-Konsole</u><br>Teilenutzung | Werk           | Magna Aurora 💌                |  |  |  |  |  |  |  |  |
| Teileübersicht                     | Lieferadresse  | Magna 375 💌                   |  |  |  |  |  |  |  |  |
| 🛨 Sendungen                        | Teil           | < Alle >                      |  |  |  |  |  |  |  |  |
| <b>±</b> Wareneingänge             | Bestandsstatus | < Alle >                      |  |  |  |  |  |  |  |  |
| <b>⊞</b> Faktura                   | Art            |                               |  |  |  |  |  |  |  |  |
|                                    |                |                               |  |  |  |  |  |  |  |  |
| ■Expressfracht                     | Status         | < Alle >                      |  |  |  |  |  |  |  |  |
| Versandleistung                    |                | Weiter                        |  |  |  |  |  |  |  |  |
| + Mangelhafte Materialien          |                |                               |  |  |  |  |  |  |  |  |

Stellen sie die Filterkriterien ein und klicken auf "Weiter" um die gewünschten Teile anzuzeigen.

#### Supplier Managed Inventory - Teilenutzung

| Versandinformationen             |                   |                             |            |     |                                 |        |  |  |
|----------------------------------|-------------------|-----------------------------|------------|-----|---------------------------------|--------|--|--|
| Werk                             | Lieferadresse     |                             |            |     |                                 |        |  |  |
| Magna Aurora                     | Magna 375         |                             |            |     |                                 |        |  |  |
| Suchkriterien                    |                   |                             |            |     |                                 |        |  |  |
| Teil                             | Bestandsstatus    |                             |            | Art |                                 | Status |  |  |
| Alle                             | Alle              | Alle                        |            |     |                                 | Alle   |  |  |
| Teilenutzungsliste 1 bis 3 von 3 |                   |                             |            |     |                                 |        |  |  |
| Teilenummer                      | Teilebeschreibung | Durchschn. tägl. Lieferabru | ıf (Woche) |     | Durchschn. tägl. Nutzung (Jahr) |        |  |  |
| 1234                             | 1234              | 50                          |            |     | 50                              |        |  |  |
| 5678                             | Steel Part B      | 60                          |            | 60  |                                 |        |  |  |
| 9012                             | Steel Part C      | 45                          |            |     | 45                              |        |  |  |

Hier bekommen sie Informationen über den durchschnittlichen täglichen Verbrauch und die abgerufenen Menge angezeigt.

Die SMI Konsole gibt eine detailierte grafische Übersicht über die wichtigsten Kenngrößen der SMI Teile.

| <b>⊞</b> Kanban               | SMI SMI-Konsole anzeigen |                     |  |  |  |  |  |  |
|-------------------------------|--------------------------|---------------------|--|--|--|--|--|--|
| Supplier Managed<br>Inventory | Suchkriterien            | Suchkriterien       |  |  |  |  |  |  |
| SMI-Konsole                   | Werk                     | Magna Aurora 💌      |  |  |  |  |  |  |
| Teileübersicht                | Lieferadresse            | Magna 375 💌         |  |  |  |  |  |  |
| Sendungen                     | Teil                     | < Alle > 💌          |  |  |  |  |  |  |
| ➡ Wareneingänge               | Bestandsstatus           | < Alle >            |  |  |  |  |  |  |
| <b>⊞</b> Faktura              | Art                      |                     |  |  |  |  |  |  |
| FZ-Management                 |                          |                     |  |  |  |  |  |  |
|                               | Status                   | < Alle > 💌          |  |  |  |  |  |  |
| Versandleistung               | Sortierfolge             | Nach Bestandsstatus |  |  |  |  |  |  |
| Mangelhafte Materialien       |                          |                     |  |  |  |  |  |  |
| <b></b> ∎ PPAP                |                          | Weiter              |  |  |  |  |  |  |

Stellen sie die Filterkriterien ein und klicken auf "Weiter" um die gewünschten Teile anzuzeigen.

Page 3 of 5

SMI Supplier Managed Inventory

| SMI Console            |                  |                                    |                 |       |                      |          |                                              |             |                        |                          |               |            |          |
|------------------------|------------------|------------------------------------|-----------------|-------|----------------------|----------|----------------------------------------------|-------------|------------------------|--------------------------|---------------|------------|----------|
| Search Criteria        |                  |                                    |                 |       |                      |          |                                              |             |                        |                          |               |            |          |
| Werk                   | Ship To          | Ship To Teil Inventory Status Part |                 |       |                      | Part Typ | t Type Part Status                           |             |                        |                          |               |            |          |
| Magna Aurora           | Magna 375        | A                                  | lle             | Alle  |                      |          |                                              | Alle        | le Alle                |                          |               |            |          |
|                        |                  |                                    |                 |       |                      |          |                                              |             |                        |                          |               |            |          |
| Ergebnisse             |                  |                                    |                 |       |                      |          |                                              |             |                        |                          |               | 1 bis (    | 3 von 3  |
|                        |                  |                                    |                 |       |                      |          |                                              |             |                        |                          |               |            |          |
| 1234 December 2017     |                  |                                    |                 |       |                      |          |                                              |             |                        |                          |               |            |          |
| Inventory Status       |                  |                                    | Last<br>Updated | Best. | Engineering<br>Level | Maßeinh. | Durchschnittlich<br>tägliche Anforder<br>DTA | e<br>rung / | Suggested<br>Ship Qty. | Suggested<br>Delivery Da | Model<br>Year | Art        | Status   |
| 250 800                | 0                |                                    | 02-24-<br>2012  |       |                      | KG       | 50                                           |             | <u>135</u>             | 03-01-2012               |               | Produktion | Keine    |
| 5678<br>Steel Part B   |                  |                                    |                 |       |                      |          |                                              |             |                        |                          |               | G.         | <b>1</b> |
| Inventory Status       |                  |                                    | Last<br>Updated | Best. | Engineering<br>Level | Maßeinh. | Durchschnittlich<br>tägliche Anforder<br>DTA | e<br>rung / | Suggested<br>Ship Qty. | Suggested<br>Delivery Da | Model<br>Year | Art        | Status   |
| 300 800<br>500 20      | 0                |                                    | 02-24-<br>2012  |       |                      | EA       | 60                                           |             | <u>30</u>              | 03-01-2012               |               | Produktion | Keine    |
| 9012<br>Steel Part C 🔥 |                  |                                    |                 |       |                      | ·        |                                              |             |                        |                          |               |            |          |
| Inventory Status       |                  |                                    | Last<br>Updated | Best. | Engineering<br>Level | Maßeinh. | Durchschnittlich<br>tägliche Anforder<br>DTA | e<br>rung / | Suggested<br>Ship Qty. | Suggested<br>Delivery Da | Model<br>Year | Art        | Status   |
| 200 600<br>800 0       |                  |                                    | 02-24-<br>2012  |       |                      | EA       | 45                                           |             | <u>0</u>               |                          |               | Produktion | Keine    |
| Legende                | Legende          |                                    |                 |       |                      |          |                                              |             |                        |                          |               |            |          |
| Unter                  | Unter Produktion |                                    |                 |       |                      |          | Build C                                      | ut          |                        |                          |               |            |          |
| Normal                 |                  | Dienst                             |                 |       |                      |          |                                              | Sendur      | g                      |                          |               |            |          |
| Üher                   |                  | Strand Shippor                     |                 |       |                      |          |                                              |             |                        |                          |               |            |          |

In der Grafik sehen sie die Minimum und Maximum Werte für den Lagerbestand, den aktuellen Lagerbestand sowie weitere Details wie die In-Transit Menge oder die Menge in vorbereiteten Lieferscheinen.

Diverse Informationen sind auch farblich hinterlegt und geben so einen schnellen Überblick

Status Grün heißt, dass der aktuelle Bestand im gültigen Bereich ist - zwischen Minimum und Maximum Bestand.

Rot heißt, dass der Bestand unter das Minimum gefallen ist.

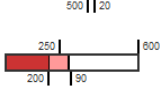

Gelb heißt es hat eine Überlieferung gegeben und der Maximum Bestand wurde überschritten.

In-Transit Mengen sind durch eine hellere Farbe angezeigt.

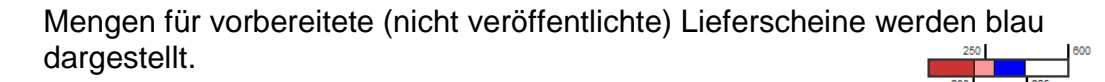

Page 4 of 5

SupplyWEB – Supplier Training –Shipping Premium Freight

Magna International – 2010

Die Spalte "Status" ganz rechts zeigt eine Zusatzinformation an.

"Im Auslaufen" ("Build Out") signalisiert dabei, dass nichts mehr geliefert werden soll.

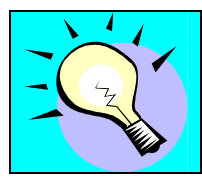

Definieren sie auch Benachrichtigungen um automatische Emails für SMI Teile zu erhalten unter "Voreinstellungen" – Benachrichtigungen konfigurieren".

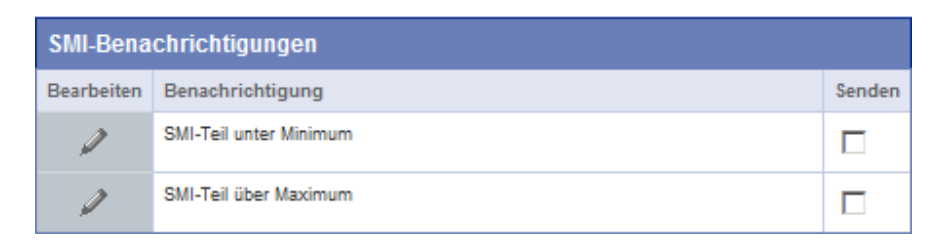

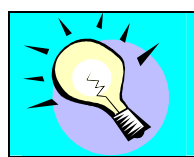

Wenn sie einen Lieferschein erstellen sehen sie in der Spalte "Beschaffungsmethode" wenn es sich um ein SMI Teil handelt.

| Teil | Teileliste |               |                             |                     |  |  |  |  |  |  |
|------|------------|---------------|-----------------------------|---------------------|--|--|--|--|--|--|
|      | Teil       | Beschreibung  | Vorgeschlagene Versandmenge | Beschaffungsmethode |  |  |  |  |  |  |
|      | 1234       | 1234          | 135                         | SMI                 |  |  |  |  |  |  |
|      | 3458       | Metal Ring 45 | 225                         | Kanban              |  |  |  |  |  |  |
|      | 5678       | Steel Part B  | 30                          | SMI                 |  |  |  |  |  |  |
|      | 9012       | Steel Part C  | 0                           | SMI                 |  |  |  |  |  |  |

Die vorgeschlagene Versandmenge basiert auf einer Formel die vom Magna Werk vorgegeben ist.

Ob der Lieferant sich daran halten muss oder selbst die Menge anhand anderer Kenngrößen selbst bestimmen kann ist mit dem Logistiker oder Disponenten im Werk abzuklären.